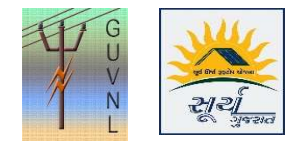

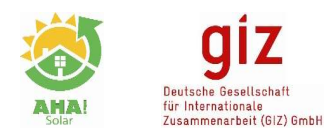

## Guidelines for "CheckApplication Summary" on the Unified Single Window Rooftop PV Portal of Surya Gujarat

**Step 1:** In "Reports" click on "Application Summary" check the DisCom, Circle, Division and Sub-division wise summary. The report is available on Portal as well as it can be downloaded in excel

| N 2121                                                                                                    | mode and<br>Energy & Petrochemicals<br>Department<br>Government Guarat          | DASHBOARD MY APPLICATION | MEMBER USER * REPORTS * | Che          |
|----------------------------------------------------------------------------------------------------|---------------------------------------------------------------------------------|--------------------------|-------------------------|--------------|
| Home / Apply-police List                                                                                    | 2019-036, 34, 3038, 34, 2019                                                    | Wala                     | MIS Report              | Circ         |
| топе туру опше цас                                                                                          |                                                                                 | Weit                     | Capacity Range Wise     | Divis        |
|                                                                                                    |                                                                                 |                          | Phase Wise Report       | <b>9</b> . C |
| Notice!                                                                                                    |                                                                                 |                          | District Wise Progress  | Q 31         |
| Important Guidelines                                                                                        |                                                                                 | Month Wise Progress      | divisi                  |              |
| <ul> <li>Surya Gujarat Portal Process Flow</li> <li>Guidelines for Subsidy Processing</li> </ul>            | Chart<br>on Surya Gujarat Portal                                                | Application Summary      |                         |              |
| New: Phase of Inverter can be modified                                                                      | Change Request                                                                  | VVI.                     |                         |              |
| <ul> <li>Intimation for Completion button will co</li> <li>All Consumer nos. are removed from th</li> </ul> | Capacity Reduction                                                              | Appl                     |                         |              |
| You can upload only pdf documents and                                                                       | Verify Subsidy Claims                                                           | 0                        |                         |              |
| <ul> <li>Download Guidelines Document for Inst<br/>Capacity DISCOM side. Indexing and Pro</li> </ul>        | aller Manual, Discom Manual, Meter Installa<br>cedure to generate IIR document. | Subsidy Claim Statistics |                         |              |

**Step 2:** Select the appropriate filters of Discom, Circle, Division and Sub-division to check the summary data and download excel file of the same report

| From Date<br>-Select Discom-<br>-Select District- |        | To Date -Select Circle- |                      | •                        | -Select Agency-      |                           | -Select Category of Agency-  -Select Sub Division-  Q  Q  D |                                | ~ ~                  | Circle, Division<br>and Sub-division |                |
|---------------------------------------------------|--------|-------------------------|----------------------|--------------------------|----------------------|---------------------------|-------------------------------------------------------------|--------------------------------|----------------------|--------------------------------------|----------------|
| Sr.                                               | Discom | Application<br>Received | PV Capacity<br>in kW | Applications<br>Verified | PV Capacity<br>in kW | y Verification<br>Pending | PV Capacity<br>in kW                                        | Deposit<br>Quotation<br>Issued | PV Capacity<br>in kW | Registration                         | Download Excel |
| 1                                                 | DGVCL  | 23331                   | 92063.799            | 22607                    | 88837.609            | 724                       | 3226.190                                                    | 22314                          | 87161.704            | 22314                                |                |
| 2                                                 | MGVCL  | 30508                   | 116326.145           | 29792                    | 113342.095           | 5 716                     | 2984.050                                                    | 29428                          | 111929.650           | 29428                                |                |
| з                                                 | UGVCL  | 15316                   | 58049.925            | 15047                    | 56873.395            | 269                       | 1176.530                                                    | 14932                          | 56363.660            | 14932                                |                |
| 4                                                 | PGVCL  | 381 <mark>2</mark> 7    | 130879.960           | 37561                    | 128833.765           | 566                       | 2046.195                                                    | 37295                          | 128018.990           | 37295                                |                |
| 5                                                 | TPA    | 16681                   | 72220.824            | 16079                    | 69680.934            | 602                       | 2539.890                                                    | 13567                          | 58472.654            | Activ13567 Window                    |                |

--- End of Document---